## **Stockist Maintenance**

Many sites feature 'Dealer Locator' or 'Find Your Nearest Stockist' functions.

Customer Self Service allows for this data can be maintained in PRONTO and integrated directly to the website.

## Step-by-step guide

To Maintain Stockists:

- 1. Login to PRONTO.
- 2. Navigate to Inventory User Inventory Programs Web Product Maintenance Stockists.
- 3. In the Review Stockists screen, click New to create a new record.
- 4. Enter the Stockist's account code in the Accountcode field and hit the Enter key. This is a required field.
- 5. The subsequent fields will be pre-filled according to the PRONTO account details. Edit or hit Enter to progress through the fields as required.
- 6. Enter the Latitude and Longitude data in the relevant fields (to 2 decimal points). This data produces the map pointer on the Locator page.
- 7. Enter the Opening Hours for each day of the week as required. Leave blank if not required.
- 8. Click OK to save the entry.

## The 'Review Stockists' screen can also be used to remove or edit existing stockist records.

Simply highlight the required record and click Remove to delete, or Correct to edit.

| a 🏐 Inventory                           | II                                |
|-----------------------------------------|-----------------------------------|
| Inventory Enquiry Console               |                                   |
| Inventory Enquiry                       |                                   |
| Selective Inventory Enquiry             | Stockist Address Information      |
| Inventory Reports                       | Accountcode: THAB                 |
| Inventory Transactions                  | Stockist Name: The Homewares Shop |
| Maintain Inventory                      | Address 1: 123 Edward Street      |
| b California Maintain Budgets/Forecasts | Address 2:                        |
| Prices Control                          | Suburb: Brisbane                  |
| Costs Control                           | State: QLD                        |
| iSupplyGlobal                           | Postcode: 4000                    |
| a 🏐 User Inventory Programs             | Phone: 07-3000-1234               |
| a 🕘 Web Product Maintenance             | Fax No: 07-3000-1235              |
| Stockcode Review                        | Latitude: -27.46                  |
| Category Review                         | Lonaditude: 153.02                |
| Control Settings                        |                                   |
| Import Data                             | Override Status Rule              |
| Export Data                             | Sun: CLOSED                       |
| Web Tree Table                          | Mon: 9am - 5pm                    |
| Change Sort Codes                       | Tue 9am 5am                       |
| Paste from Excel                        | Wet Day Spr                       |
| Meta Data Table                         | Thu Dom Open                      |
| Load META DATA from Excel               | File Come                         |
| Paste INIT DATA from Excel              | Fil. Sam - opm                    |
| Paste ALT/ACC DATA from Excel           | Sat. 10am - 5pm                   |
| Meta Data Grid                          |                                   |
| Whee Postcode Rules                     |                                   |
| Alt Whse Rules                          | VK K Cancel                       |
|                                         |                                   |
| STOCKISTS                               |                                   |
| ADOUT                                   | Find New Person Correct           |
| Durates Orders                          | Ting Kew Remove Coned             |
| p 🤤 Purchase Orders                     |                                   |

## Related help

- Web Category and Product maintenance in PRONTO
- Settings and Functions Available in the PRONTO Order and Receipt Import Program
- User Debtor Integration
- Integrator Remote Access Requirements and Minimum Specifications
- PRONTO Order Status for uploaded orders